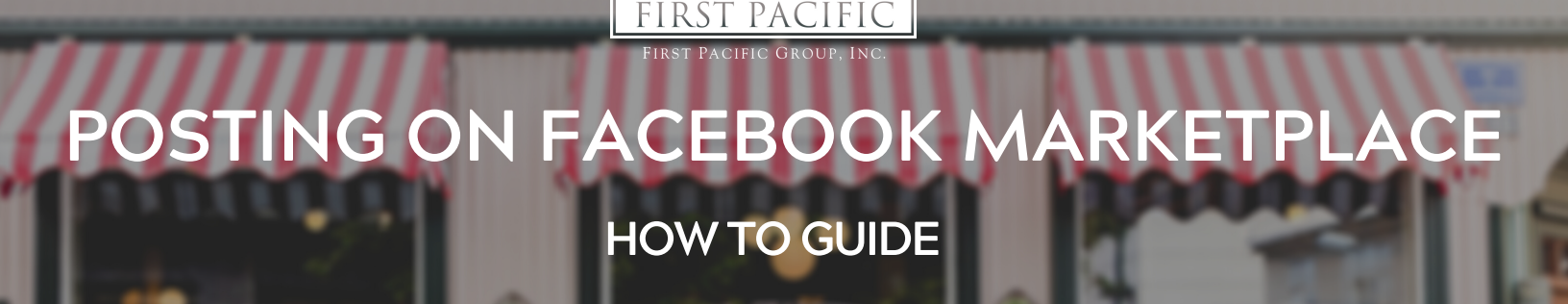

Please find a step-by-step guide on how to post to Facebook's Marketplace, below. Facebook Marketplace is a FREE marketing tool to promote FPG Communities and Available Units.

### Step 1: ON YOUR PHONE, Log-In to your Facebook account & navigate to the 3 lines in the upper left corner, opening your menu

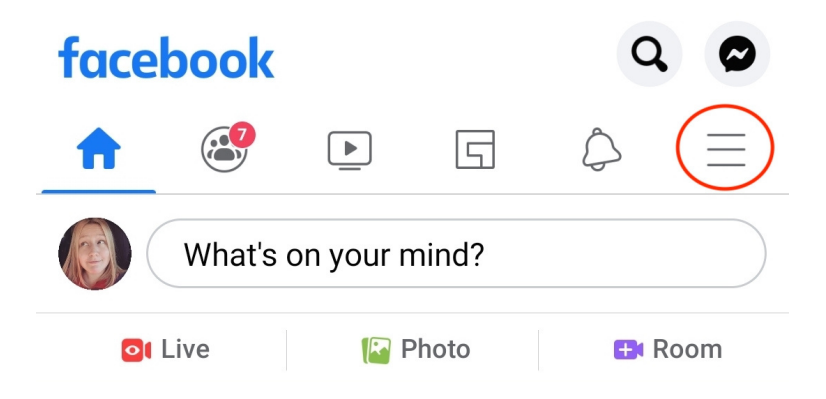

#### Step 2: Navigate to, "Marketplace"

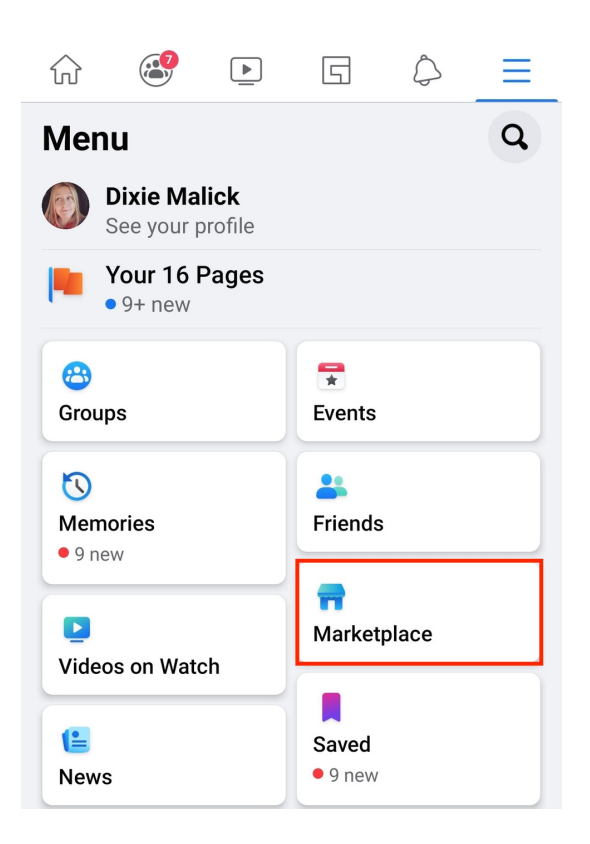

## POSTING ON FACEBOOK MARKETPLACE HOW TO GUIDE

FIRST PACIFIC FIRST PACIFIC GROUP, INC.

### Step 3: Navigate to, "Selling"

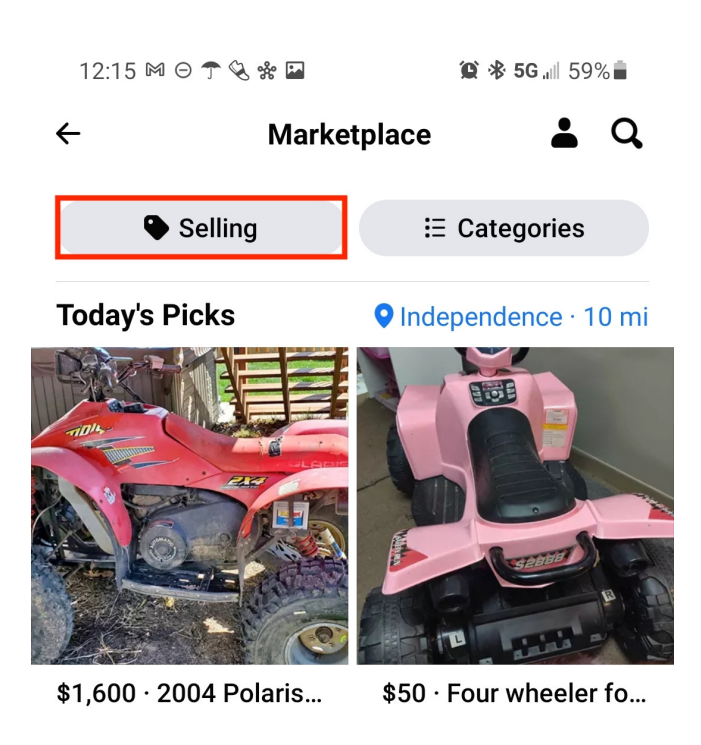

#### Step 4: Click "Create New Listing"

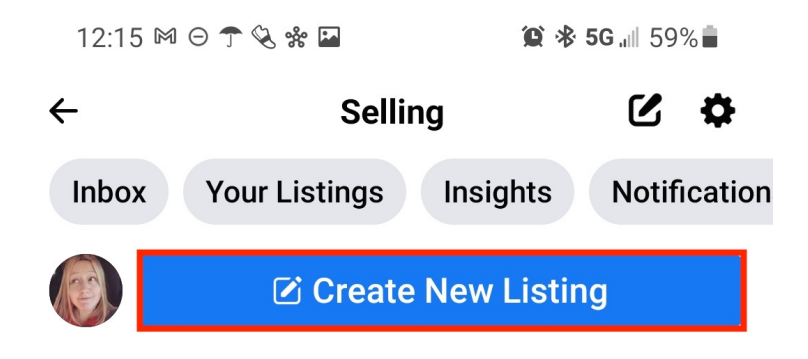

### POSTING ON FACEBOOK MARKETPLACE HOW TO GUIDE

FIRST PACIFIC

#### Step 5: Navigate to, "Homes for Sale or Rent"

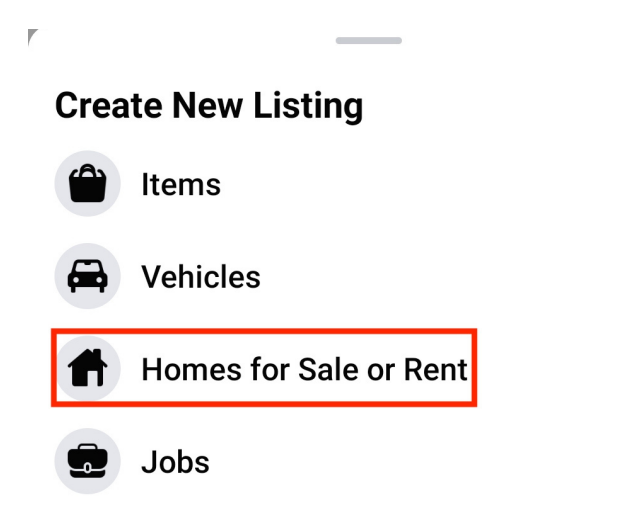

### Step 6: Click the down arrow to switch from your Personal Profile to the Business Profile

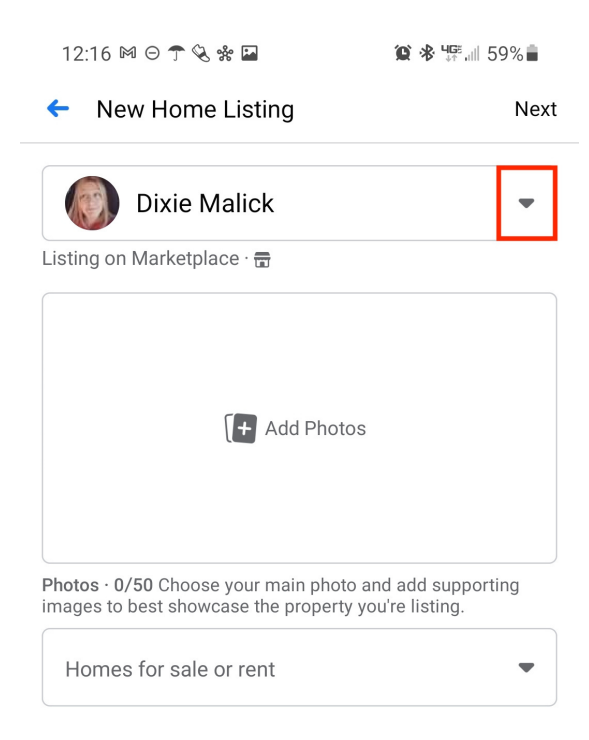

# POSTING ON FACEBOOK MARKETPLACE HOW TO GUIDE

PACIFI

#### Step 7: Fill in all information listed (if applicable), then click, "Next"

| 12:47 🛛 쿳 🗞 🏶                                                                     | 🂢 🕸 🕼 "🖩 53% 🛢                        | 12:48 🗢 쿳 🗞 📽 🖬                      | 😧 🕸 🐙 📶 53% 🛢 |
|-----------------------------------------------------------------------------------|---------------------------------------|--------------------------------------|---------------|
| <ul> <li>New Home Listing</li> </ul>                                              | Next                                  | <ul> <li>New Home Listing</li> </ul> | Next          |
| Autumn Ridge Apartr<br>Business Page                                              | nents 💂                               | Property description                 |               |
| isting on Marketplace · 🕁                                                         |                                       |                                      |               |
| + Add Photos                                                                      |                                       | Advanced Details<br>Optional         |               |
|                                                                                   |                                       | Square feet                          |               |
| Photos • 0/50 Choose your main photo ar<br>mages to best showcase the property yo | nd add supporting<br>u're listing.    | Laundry type                         | •             |
|                                                                                   |                                       | Parking type                         | •             |
| Dranostutura                                                                      |                                       | Air conditioning type                | •             |
| Ргорегцу цуре                                                                     | · · · · · · · · · · · · · · · · · · · | Heating type                         | •             |
| Bedrooms                                                                          |                                       | Amenities                            |               |
| Bathrooms                                                                         |                                       | Q, Search                            |               |
| Property address                                                                  |                                       | Balcony     Basement                 | Bike Parking  |
| . ,                                                                               |                                       | Cable TV                             |               |

#### Step 8: If information is ready, submit post to Marketplace

#### Notes:

- 1. Facebook is constantly updating and changing, but their template generally stays the same so knowing how to navigate is key.
- 2. You must post to the Marketplace via your cellphone because otherwise, it will post from your personal profile and not the business page
- 3. When a prospect is interested in one of the listings, they will direct message you in Facebook Messenger.
- 4. Marketplace only offers certain amenities to be listed, so make sure you're adding those descriptions in the "Property Description."
- 5. Always check for typos/grammatical errors before publishing.